## **KIP Color Density Calculator User Guide**

The KIP Color Density Calculator is used to assist with the density calibration of KIP color printers. First make the density measurements with the X-rite Density Checker software, using the X-rite i1 Pro or X-rite i1 Pro 2 densitometer. Refer to the optical density adjustment procedure, in Setup Guide 3, or section 9.1 of the service manual.

1. Click the **Enable Content** button to enable the calculator's functionality.

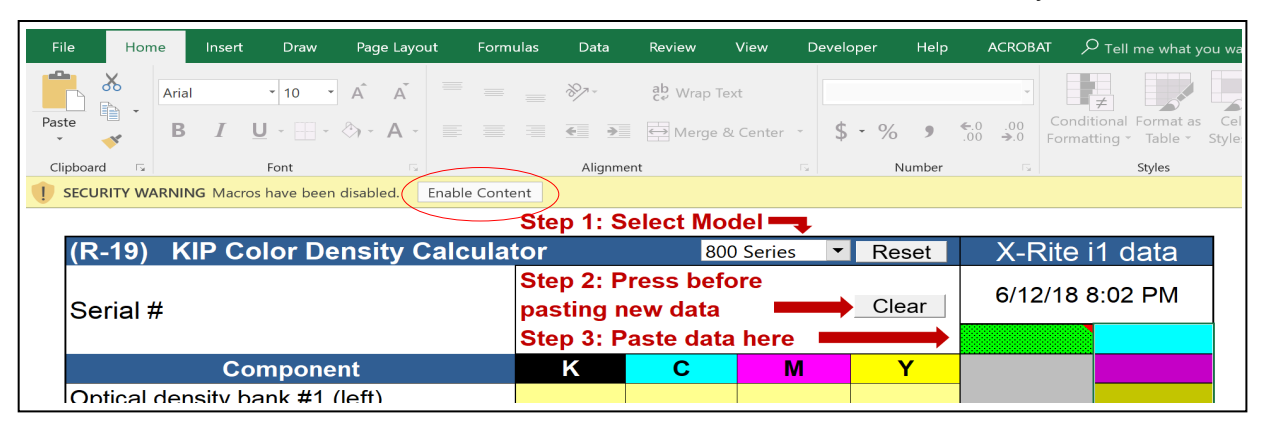

In some versions of Excel, you may need to click the **Options** button from below the ribbon bar and then select "Enable this content" from the pop-up window.

|                                                    | Microsoft Office Security Options                                                                                                    |
|----------------------------------------------------|----------------------------------------------------------------------------------------------------|
| KIP Color                                          | Security Alert - Macro                                                                                                    |
| Home Insert Page Layout Formulas Data Review View  | Macro<br>Macros have been disabled. Macros might contain viruses or other security hazards. Do<br>not enable this content unless you trust the source of this file.<br>Warning: It is not possible to determine that this content came from a<br>trustmethy course. You chouse I done with content time bed where the |
| Paste<br>* Format Painter<br>Clipboard  Font Aignm | Content provides critical functionality and your tust its source.<br>More information<br>File Path: C:\tent.Outlook\ZU468DWD\XIP Color Density Calulator-Rev20-draft.xlsm                                                                                                    |
| Security Warning Macros have been disabled Options | <ul> <li>Help grotect me from unknown content (recommended)</li> <li>Enable this content</li> </ul>                                                                                                    |
| Step 1: Sele                                       | 1                                                                                                    |
| (R-20) KIP Color Density Calculator                | Open the Trust Center CK Cancel                                                                                                    |

2. Select the model of printer from the drop down at the top that you wish to use with the calculator.

| File    | Hor      | пе    | Insert | Draw                | Page       | Layout | Formu                                               | llas | Data                | Review               | View            | De | veloper                 | Help  | ACR              | OBAT          | ク <sub>Tell</sub>  | me what y            | you wa          |
|---------|----------|-------|--------|---------------------|------------|--------|-----------------------------------------------------|------|---------------------|----------------------|-----------------|----|-------------------------|-------|------------------|---------------|--------------------|----------------------|-----------------|
|         | ്~       | Arial |        | - 7 -               | Â          | Ă      | = =                                                 | =    | **                  | ab<br>c∉ Wra         | o Text          |    | Text                    |       |                  | •             | ≠                  |                      |                 |
| Paste   | <b>*</b> | В     | Ι      | <u>U</u> - <u> </u> | <u>ه</u> - | A -    |                                                     |      | <del>(</del> )      | \leftrightarrow Merg | ge & Center     | •  | \$ - %                  | 9     | €.0 .0<br>.00 →. | ) Con<br>Form | ditional<br>atting | Format as<br>Table * | s Cel<br>Style: |
| Clipboa | rd 🗔     |       |        | Font                |            | Es.    |                                                     |      | Alignme             | ent                  |                 | Es | N                       | umber |                  | Fa .          |                    | Styles               |                 |
|         |          |       |        |                     |            |        |                                                     | Ste  | p 1: S              | elect N              | lodel 💻         |    |                         |       |                  |               |                    |                      |                 |
| (R      | -19)     | KI    | PC     | olor De             | ensit      | y Cal  | culat                                               | or   |                     |                      | 900 Series      | S  | <ul> <li>Res</li> </ul> | set   | X                | -Rite         | i1 c               | data                 |                 |
| Se      | Serial # |       |        |                     |            |        | Step 2: Pres 800 Series<br>pasting new series Clear |      |                     |                      | 6/12/18 2:33 PM |    |                         |       |                  |               |                    |                      |                 |
|         |          |       |        |                     |            |        |                                                     | Ste  | р <mark>3: Р</mark> | aste da              | ata here        |    |                         |       |                  |               |                    |                      |                 |
|         |          |       | С      | ompone              | ent        |        |                                                     |      | K                   | С                    | ſ               | N  | ١                       | /     |                  |               |                    |                      |                 |
| Op      | otical   | dens  | sity k | oank #1             | (left)     |        |                                                     |      |                     |                      |                 |    |                         |       |                  |               |                    |                      |                 |
| Op      | otical   | dens  | sity k | bank #2             |            |        |                                                     |      |                     |                      |                 |    |                         |       |                  |               |                    |                      |                 |
| Or      | ntical   | dens  | sitv k | hank #3             |            |        |                                                     |      |                     |                      |                 |    |                         |       |                  |               |                    |                      |                 |

In the X-rite Density Checker Program, press Control-A to select all, then press Control-C to copy the density values. Select the green cell in the KIP Color Density Calculator and paste the values (Control-V).

| (R-19) KIP Color Density Calculat | tor                                 | 800                                | Series          | Reset | X-Rite i1 data |
|-----------------------------------|-------------------------------------|------------------------------------|-----------------|-------|----------------|
| Serial #                          | Step 2: P<br>pasting n<br>Step 3: P | ress befo<br>lew data<br>aste data | 6/12/18 8:24 PM |       |                |
| Component                         | K                                   | С                                  | М               | Y     |                |
| Optical density bank #1 (left)    |                                     |                                    |                 |       |                |
| Optical density bank #2           |                                     |                                    |                 |       |                |
| Optical density bank #3           |                                     |                                    |                 |       |                |
| Optical densitv bank #4 (right)   |                                     |                                    |                 |       |                |

4. Once the values have been pasted into the calculator, new values for developer bias will be displayed. It is only necessary to change the values that are not **Green**. The corresponding BUD addresses are listed above the values for easier reference.

| (R-20) KIP Color Density Calcula  | or 800 Series <b>TReset</b> |                        |                 |       | X-Rite i1 data     |
|-----------------------------------|-----------------------------|------------------------|-----------------|-------|--------------------|
| Serial #                          | Step 2: P<br>pasting r      | Press befo<br>New data | 6/19/18 3:48 PM |       |                    |
|                                   | Step 3: P                   | aste data              | c0.99           |       |                    |
| Component                         | K                           | С                      | М               | Y     | <mark>m0.86</mark> |
| Optical density bank #1 (left)    | 0.86                        | 0.990                  | 0.86            | 0.63  | y0.63              |
| Optical density bank #2           | 0.81                        | 0.91                   | 0.83            | 0.61  | v0.86              |
| Optical density bank #3           | 0.87                        | 0.83                   | 0.76            | 0.65  | c0.91              |
| Optical density bank #4 (right)   | 0.93                        | 0.87                   | 0.83            | 0.65  | m0.83              |
| Average                           | 0.868                       | 0.900                  | 0.820           | 0.635 | y0.61              |
| Target                            | 0.930                       | 0.930                  | 0.830           | 0.680 | v0.81              |
| Difference                        | 0.063                       | 0.030                  | 0.010           | 0.045 | c0.83              |
| Adjustment Value                  | +13                         | +6                     | +2              | +9    | m0.76              |
| Light Gain BUDs (1612 - 1615)     | #1612                       | #1613                  | #1614           | #1615 | y0.65              |
| Set Light Gain Values to          | 130                         | 130                    | 130             | 130   | v0.87              |
| Developer Bias BUDs (0460 - 0463) | #0460                       | #0461                  | #0462           | #0463 | c0.87              |
| Current Developer Bias Values     | -210                        | -180                   | -180            | -180  | m0.83              |
|                                   | 222                         | 100                    | 400             | 100   | y0.65              |
| New Developer Blas values         | -223                        | -100                   | -102            | -109  | v0.93              |

In the below example, the developer bias for black (BUD #0460) will be changed to -223, and the developer bias for yellow (BUD #0463) will be changed to -189

5. After making the necessary changes to the printer's BUDs, press the **Clear** button. This will clear the previous measurements, and also set the new light gain and developer bias values to the current values. The calculator is now ready for the next set of density measurements to be pasted in the green cell.

| (R-19) KIP Color Density Calcula | tor                    | 900                  | Series      | Reset | X-Rite i1 | data |
|----------------------------------|------------------------|----------------------|-------------|-------|-----------|------|
| Serial #                         | Step 2: P<br>pasting n | ress befo<br>ew data | 6/12/18 2:3 | 34 PM |           |      |
|                                  | Step 3: P              | aste data            |             |       |           |      |
| Component                        | K                      | С                    | М           | Y     |           |      |
| Optical density bank #1 (left)   |                        |                      |             |       |           |      |
| Optical density bank #2          |                        |                      |             |       |           |      |
| Optical density bank #3          |                        |                      |             |       |           |      |
| Ontical density bank #4 (right)  |                        |                      |             |       |           |      |

6. Continue making adjustments, pressing the **Clear** button after each round of adjustments, and pasting in new density readings until all of the adjustment cells are **Green**, indicating that no further adjustments are needed.

| (R-20) KIP Color Density Calcula  | tor                    | 800                    | Series 🔻        | Reset | X-Rite i1 data     |
|-----------------------------------|------------------------|------------------------|-----------------|-------|--------------------|
| Serial #                          | Step 2: P<br>pasting n | Press befo<br>New data | 6/19/18 3:57 PM |       |                    |
|                                   | Step 3: P              | aste data              | here 💻          |       | c0.99              |
| Component                         | K                      | С                      | М               | Y     | <mark>m0.86</mark> |
| Optical density bank #1 (left)    | 0.90                   | 0.990                  | 0.86            | 0.67  | <mark>y0.67</mark> |
| Optical density bank #2           | 0.86                   | 0.91                   | 0.83            | 0.64  | v0.90              |
| Optical density bank #3           | 0.91                   | 0.83                   | 0.76            | 0.69  | c0.91              |
| Optical density bank #4 (right)   | 0.97                   | 0.87                   | 0.83            | 0.66  | <mark>m0.83</mark> |
| Average                           | 0.910                  | 0.900                  | 0.820           | 0.665 | <mark>y0.64</mark> |
| Target                            | 0.930                  | 0.930                  | 0.830           | 0.680 | v0.86              |
| Difference                        | 0.020                  | 0.030                  | 0.010           | 0.015 | c0.83              |
| Adjustment Value                  | +4                     | +6                     | +2              | +3    | <mark>m0.76</mark> |
| Light Gain BUDs (1612 - 1615)     | #1612                  | #1613                  | #1614           | #1615 | <mark>y0.69</mark> |
| Set Light Gain Values to          | 130                    | 130                    | 130             | 130   | v0.91              |
| Developer Bias BUDs (0460 - 0463) | #0460                  | #0461                  | #0462           | #0463 | c0.87              |
| Current Developer Bias Values     | -223                   | -180                   | -180            | -189  | m0.83              |
| Now Developer Pize Values         | 227                    | 196                    | 192             | 102   | y0.66              |
|                                   | -221                   | -100                   | -102            | -192  | v0.97              |

**Note:** Pressing the **Reset** button at the top will clear all of the density readings, and reset the developer bias values back to starting values.

After Optical Density Calibration is done, a confirmation check can be performed. **Orange** values are considered acceptable for the confirmation.